MAISON DES SCIENCES DE L'HOMME ET DE L'ENVIRONNEMENT CLAUDE NICOLAS LEDOUX-USR 3124

> Créer et gérer ses identifiants chercheur

LA PLAIE-FORME TECHNOLOGIQUE

Marie GILLET

marie.gillet@univ-fcomte.fr

PROGRAMME SUR HTTPS://MSHE.UNIV-FCOMTE.FR

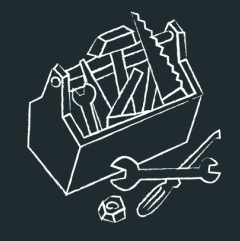

# Qu'est-ce qu'un identifiant chercheur ?

Un identifiant chercheur est un code alphanumérique unique pérenne attribué à tout auteur de produits de recherche : articles, brevets, jeux de données scientifiques, projets financés, etc.

 Ce code identifie de façon univoque l'auteur dans un environnement numérique donné, tel qu'une base de données institutionnelle, une base de données nationale ou internationale, une base de données bibliographique.

 En identifiant de façon univoque un chercheur, l'identifiant lui attribue les produits dont il est l'auteur.

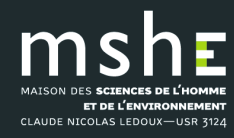

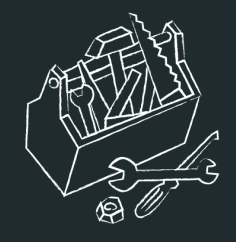

# Quels avantages ?

- □ il évite les confusions fréquentes d'homonymie ;
- Il associe les différentes identités sous lesquelles ce chercheur se présente ou signe ses publications ;
- Il permet de relier entre eux les produits de l'activité de ce chercheur gérés par différentes sources d'information ;
- □ il évite au chercheur de **ressaisir les informations** le concernant ;
- il constitue une clé unique qui facilite la recherche d'information dans les bases de données qui ont adopté cet identifiant.

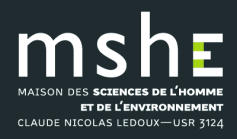

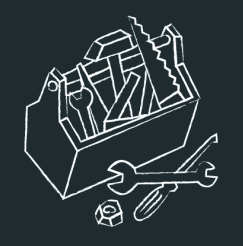

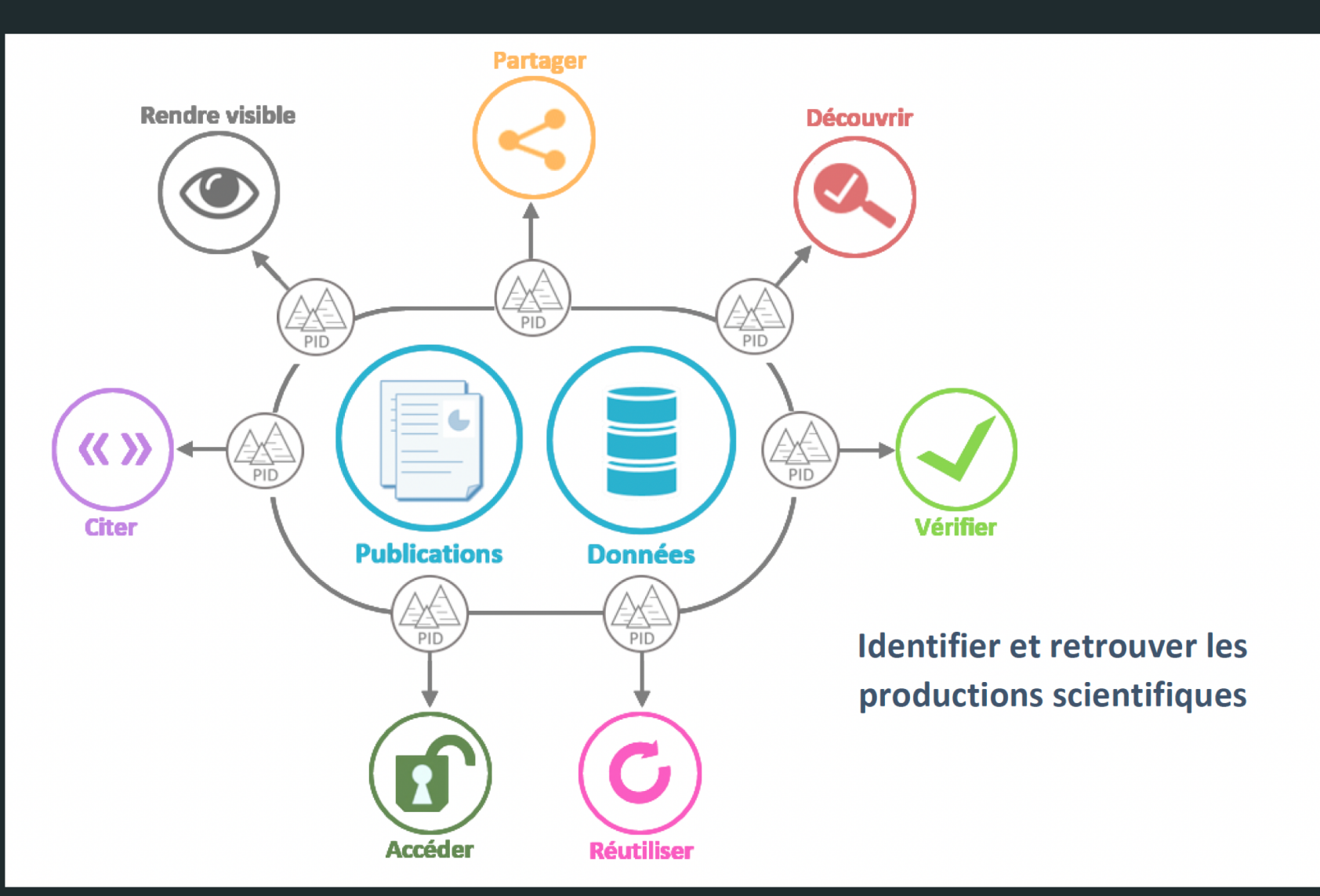

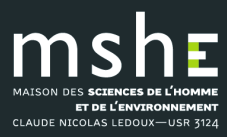

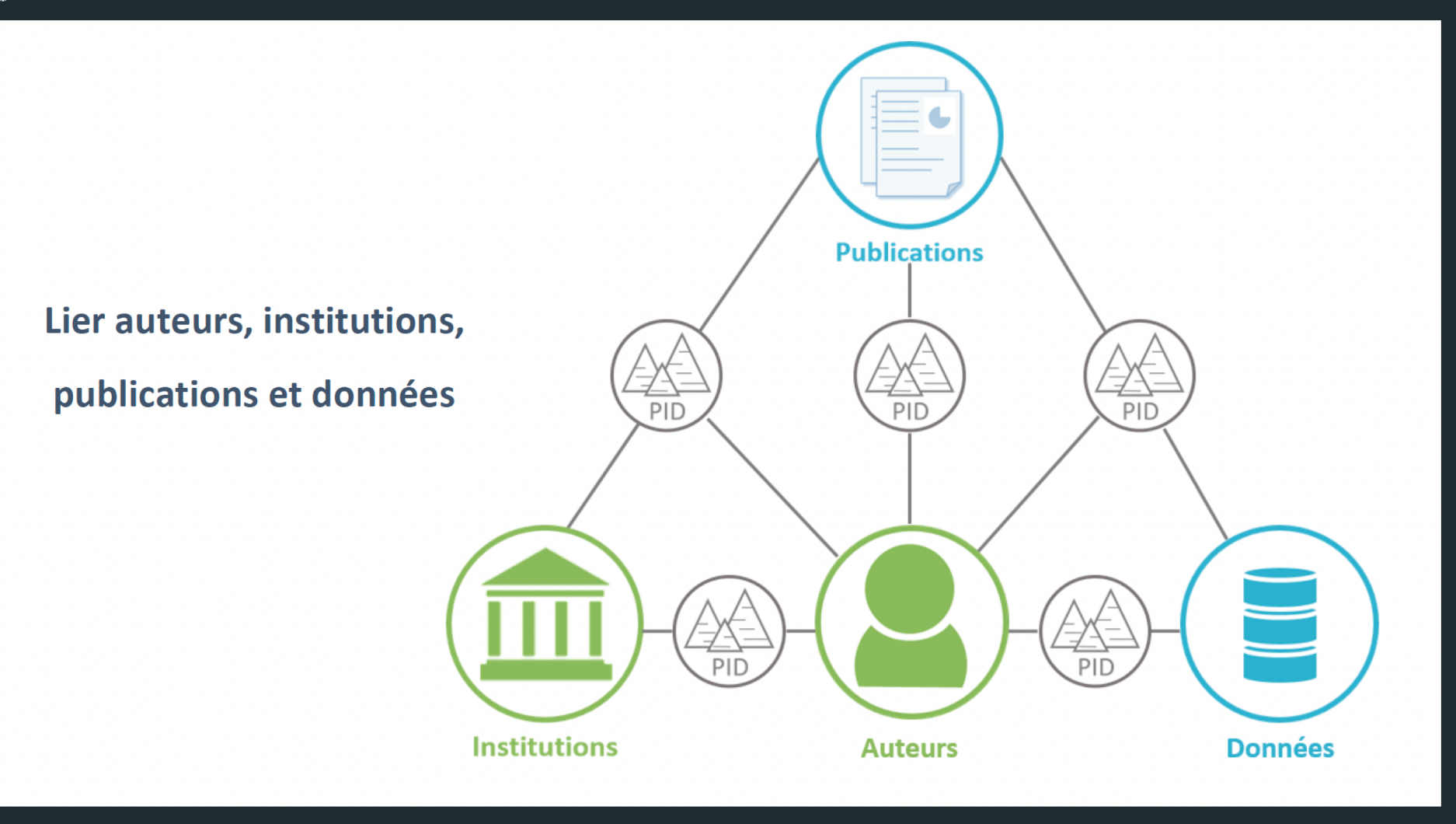

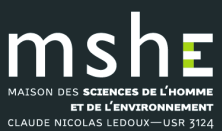

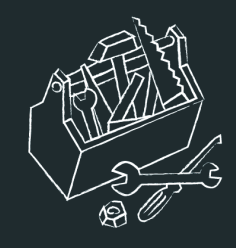

# Comment est crée un identifiant chercheur ?

- □ Les bases de données scientifiques dans lesquelles vous recherchez de l'information ont pour la plupart un système de création de compte personnel associé généralement à un profil chercheur.
- Un identifiant chercheur peut en outre parfois être créé et associé à votre compte personnel et votre profil chercheur.
- ❑ Le système de création d'un identifiant varie d'une base de données à l'autre : il peut être créé à la demande du chercheur à partir d'un lien dans la base (c'est le cas de Web of Science ou de HAL) ou généré par un algorithme propre à la base (c'est le cas de Scopus), ou les deux (Web of Science).

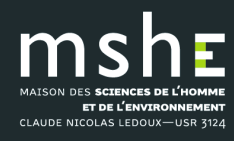

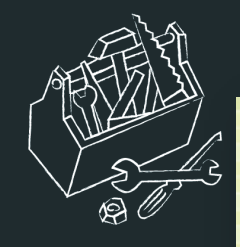

CLAUDE NICOLAS LEDOUX-USR 3124

### Les PID contributeur

Quels sont les différents types ?

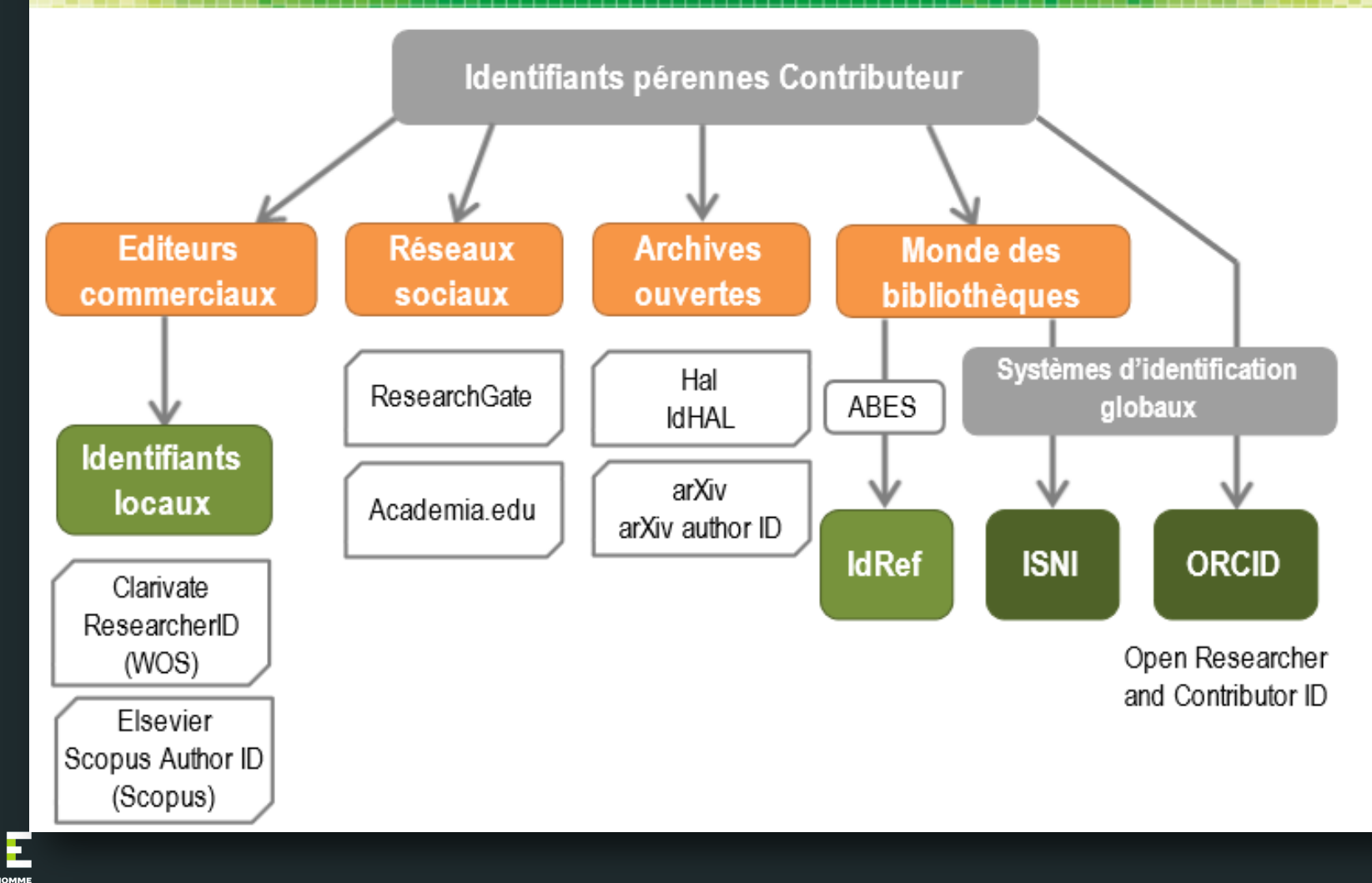

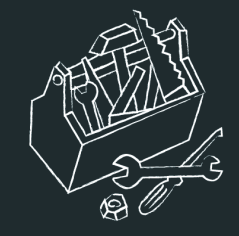

ET DE L'ENVIRONNEMENT CLAUDE NICOLAS LEDOUX-USR 3124

# Créer son identifiant ORCID

|                                                                                                    |                                                                                                    | Arie GILLET V Français V                                                                                                    |  |  |  |  |  |  |
|----------------------------------------------------------------------------------------------------|----------------------------------------------------------------------------------------------------|----------------------------------------------------------------------------------------------------|--|--|--|--|--|--|
| Connecter la recherche et les chercheurs                                                           | s                                                                                                    | Rechercher                                                                                                    |  |  |  |  |  |  |
| À PROPOS POUR LES CHERO                                                                            | CHEURS ABONNEMENT DOCUMENTATION RESSOUR                                                                                                    | CES ACTUALITÉS ET ÉVÉNEMENTS                                                                                                    |  |  |  |  |  |  |
| Marie<br>GILLET<br>ORCID ID                                                                        | Biographie ②<br>Éditrice à la Maison des sciences de l'homme et de l'environnement Claude Nicolas Ledo<br>tion « Les Cahiers de la MSHE »). Elle a mené des recherches sur les boutiques et boutiqu                            | v 😕 ర్ 💼<br>bux et aux Presses universitaires de Franche-Comté (collec-<br>uiers au XIXe siècle à Besançon.                                |  |  |  |  |  |  |
| ohttps://orcid.org/0000-0001-9179-4114<br>Voir la version publique                                 | 🗸 Emploi (2) 🕐                                                                                                    | + Ajouter un emploi 11 Trier                                                                                                    |  |  |  |  |  |  |
| ☐ Partagez votre ORCID iD sur d'autres sites �<br>♣ Vue imprimable du dossier public �             | Presses universitaires de Franche-Comté: Besançon, FR<br>2016-09 jusqu'à présent   Éditrice<br>Employment                                                                                                    | Θ 4 δ 6                                                                                                    |  |  |  |  |  |  |
| 🖥 Obtenez un code QR pour votre iD 🛿                                                               | Source: Marie GILLET                                                                                                    | ★ Source préférée                                                                                                    |  |  |  |  |  |  |
| ✓ Pays<br>France                                                                                   | Maison des Sciences de l'Homme et de l'Environnement Claude Nicolas Ledoux:<br>Besancon, Bourgogne-Franche-Comté, FR<br>2005-10 jusqu'à présent   Éditrice<br>Employment                                                       |                                                                                                    |  |  |  |  |  |  |
| 🖍 Mots clés                                                                                        | Source: Marie Gillet                                                                                                    | * Source preferee                                                                                                    |  |  |  |  |  |  |
| <ul> <li>✓ Sites web</li> <li>.inkeldin</li> <li>(witter</li> <li>✓ Autres identifiants</li> </ul> | ✓ Formation et qualifications (1)<br>Université de Franche-Comté: Besançon, FR<br>2005-09 jusqu'à 2016-09   Doctorante en histoire<br>Qualification                                                                            | + Ajouter une qualification + Ajouter une formation 11 Trier                                                                               |  |  |  |  |  |  |
| icopus Author ID: 57192503547                                                                      | Source: Marie GILLET                                                                                                    | ★ Source préférée 🛛 🖉 着                                                                                                    |  |  |  |  |  |  |
| <b>* Courriels</b><br>narie.gillet@univ-fcomte.fr<br>nariegil2@yahoo.fr                            | <ul> <li>Postes d'invités et distinctions (0) <sup>(2)</sup></li> <li>Un poste invité est une affiliation invitée sans emploi. Une distinction est un prix, t<br/>une position d'invité ou ajouter une distinction.</li> </ul> | + Ajouter un poste d'invité(e)       + Ajouter distinction       11 Trier         une distinction ou un prix honorifique ou autre. Ajouter |  |  |  |  |  |  |
|                                                                                                    | → Adhésion et service (0) 🤋                                                                                                    | + Ajouter un service + Ajouter une adhésion l1 Trier                                                                                       |  |  |  |  |  |  |
|                                                                                                    | L'adhésion est l'appartenance à une société ou une organisation. Le service consiste à consacrer du temps, de l'argent ou d'autres<br>ressources. Ajouter une adhésion ou ajouter un service.                                  |                                                                                                    |  |  |  |  |  |  |
|                                                                                                    | ← Financement (0) ⑧                                                                                                    | + Ajouter un financement                                                                                                    |  |  |  |  |  |  |
|                                                                                                    | Vous n'avez ajouté aucun financement, Ajouter un financement.                                                                                                    |                                                                                                    |  |  |  |  |  |  |
|                                                                                                    | ✓ Travaux (4 of 4) <sup>3</sup>                                                                                                    | + Ajouter des travaux 🛓 Exporter les travaux 🕴                                                                                             |  |  |  |  |  |  |

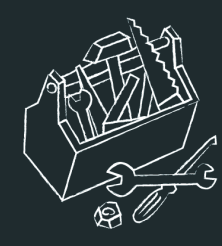

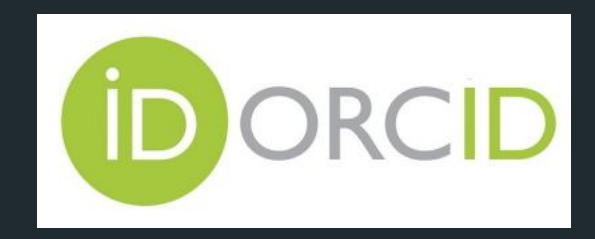

ORCID est une organisation internationale à but non lucratif dont le siège est aux États-Unis.

ORCID gère un répertoire central d'identifiants chercheurs (ORCID ID) avec les données des profils des personnes inscrites : institutions successives d'affiliation, cursus d'enseignement, récompenses reçues, adhésion à des organisations, projets financés, publications

□ Au 8 février 2021, ORCID déclarait gérer plus de 10 millions d'identifiants vivants.

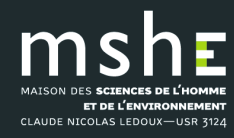

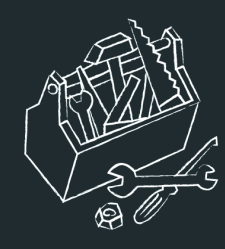

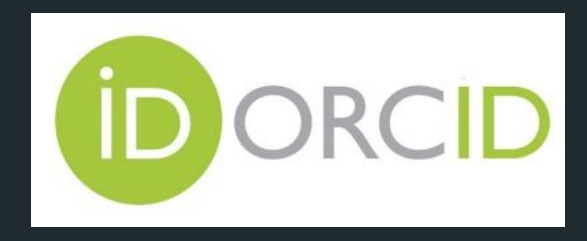

Pour les chercheurs, le système d'identifiant ORCID ID est intéressant car international, gratuit, et relié à de multiples sources d'information comme :

- des bases de données bibliographiques (Scopus, Web of Science);
- des éditeurs de revues ou d'ouvrages (Elsevier, Springer, Wiley, Taylor&Francis, PLoS, OpenEdition ;
- des agences de financement (World Health Organization, Wellcome Trust, Institut National du Cancer);
- des entrepôts de publications et/ou de données (HAL, ArXiv, OpenAIRE, Dryad, Figshare).

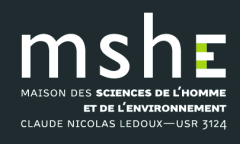

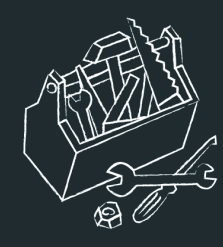

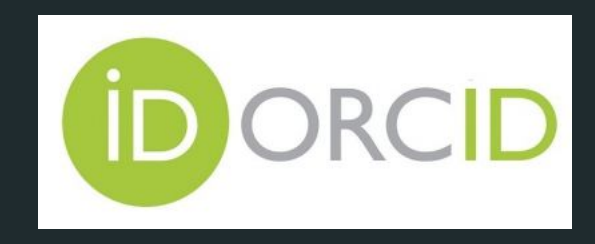

□ Vous pouvez ainsi utiliser votre identifiant ORCID ID dans ces bases et plates-formes scientifiques sur le web pour :

- référencer ou autoarchiver une publication dans une base de données,
- soumettre un article à une revue,
- répondre à un appel à projet d'une agence de financement,
- réviser un article,
- déposer un jeu de données dans un entrepôt de données.

Liste des éditeurs qui exigent ORCID à la soumission.

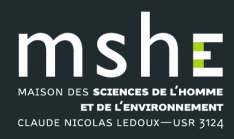

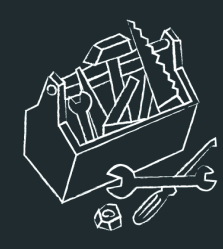

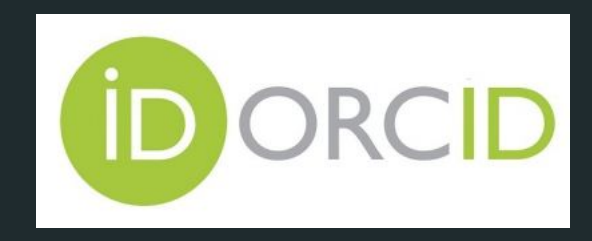

- Pour utiliser ou faire apparaître votre identifiant ORCID ID dans d'autres bases de données, vous devez au préalable autoriser ORCID à rendre public votre identifiant ou à interagir avec ces bases de données.
- □ Lors de votre enregistrement à ORCID et pour chacune des rubriques de votre profil, vous pouvez choisir de rendre publiques vos données ou de réserver leur accès à des organisations autorisées.

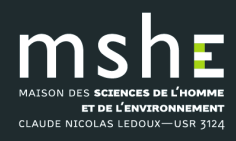

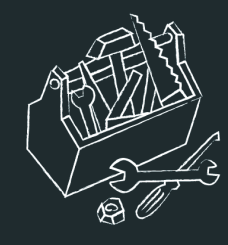

# Créer son identifiant ORCID

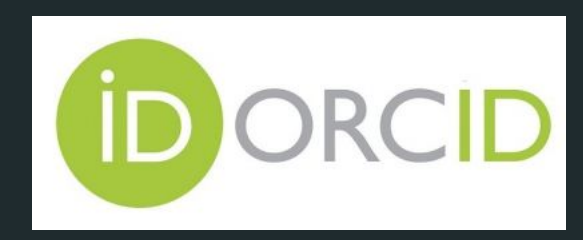

| Fou<br>voti<br>inté | Biographie<br>nissez une brève description de<br>e carrière de chercheur et de vos<br>éts.                   | l'homme et de l'environnement Claude Nicolas Led<br>e a mené des recherches sur les boutiques et boutiq | oux et aux Presses universit<br>uiers au XIXe siècle à Besan | aires de Franche-Comté (col | A Her      |            |            |      |        |
|---------------------|----------------------------------------------------------------------------------------------------|----------------------------------------------------------------------------------------------------|--------------------------------------------------------------|-----------------------------|------------|------------|------------|------|--------|
|                     | 🕶 Emploi (2) 😢                                                                                               |                                                                                                    |                                                              | + Ajouter un emploi         | † Trier    |            |            | F    | 0      |
| 9                   | Presses universitaires de Fra<br>2016-09 jusqu'à présent   Éditrice<br>Employment                            | anche-Comté: Besançon, FR                                                                               |                                                              | ۵ 🕊 ک                       |            |            |            | Ó    |        |
|                     | Source: Marie GILLET                                                                                         |                                                                                                    | ★ Source préférée                                            |                             | / <b>a</b> |            |            |      |        |
|                     | Maison des Sciences de l'Ho<br>Besancon, Bourgogne-Franc<br>2005-10 jusqu'à présent   Éditrice<br>Employment | mme et de l'Environnement Claude Nicolas<br>:he-Comté, FR                                               | Eedoux:                                                      | υ 🛎 δ                       | <b>a</b>   |            |            |      |        |
|                     | Source: Marie GILLET                                                                                         |                                                                                                    | ★ Source préférée                                            |                             | / 🛍        |            | voir ceci? |      |        |
|                     | ✓ Formation et qualifications (                                                                              | 1) 🔋                                                                                                    | + Ajouter une qualification                                  | + Ajouter une formation     | t Trier    | Qui peut   | von ceci:  |      |        |
|                     | Université de Franche-Comt<br>2005-09 jusqu'à 2016-09   Doctorante e<br>Qualification                        | é: Besançon, FR<br>n histoire                                                                           |                                                              | ð 4 V                       | 8          | <u>, 1</u> | tout le mo | onde |        |
|                     | Source: Marie GILLET                                                                                         |                                                                                                    | ★ Source préférée                                            |                             | <b>∕</b> ڨ | -          |            |      | -      |
|                     |                                                                                                    |                                                                                                    |                                                              |                             |            | δ          | parties de | con  | fiance |
|                     |                                                                                                    |                                                                                                    |                                                              |                             |            | â          | noi uniqu  | ieme | ent    |

# Plus d'informations sur les paramètres de confidentialité

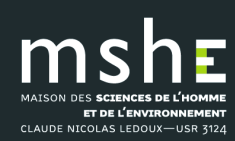

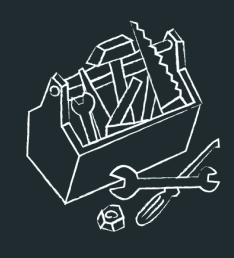

### Pour lier entre eux les identifiants

ORCID joue le rôle « pivot » entre les différents identifiants chercheurs

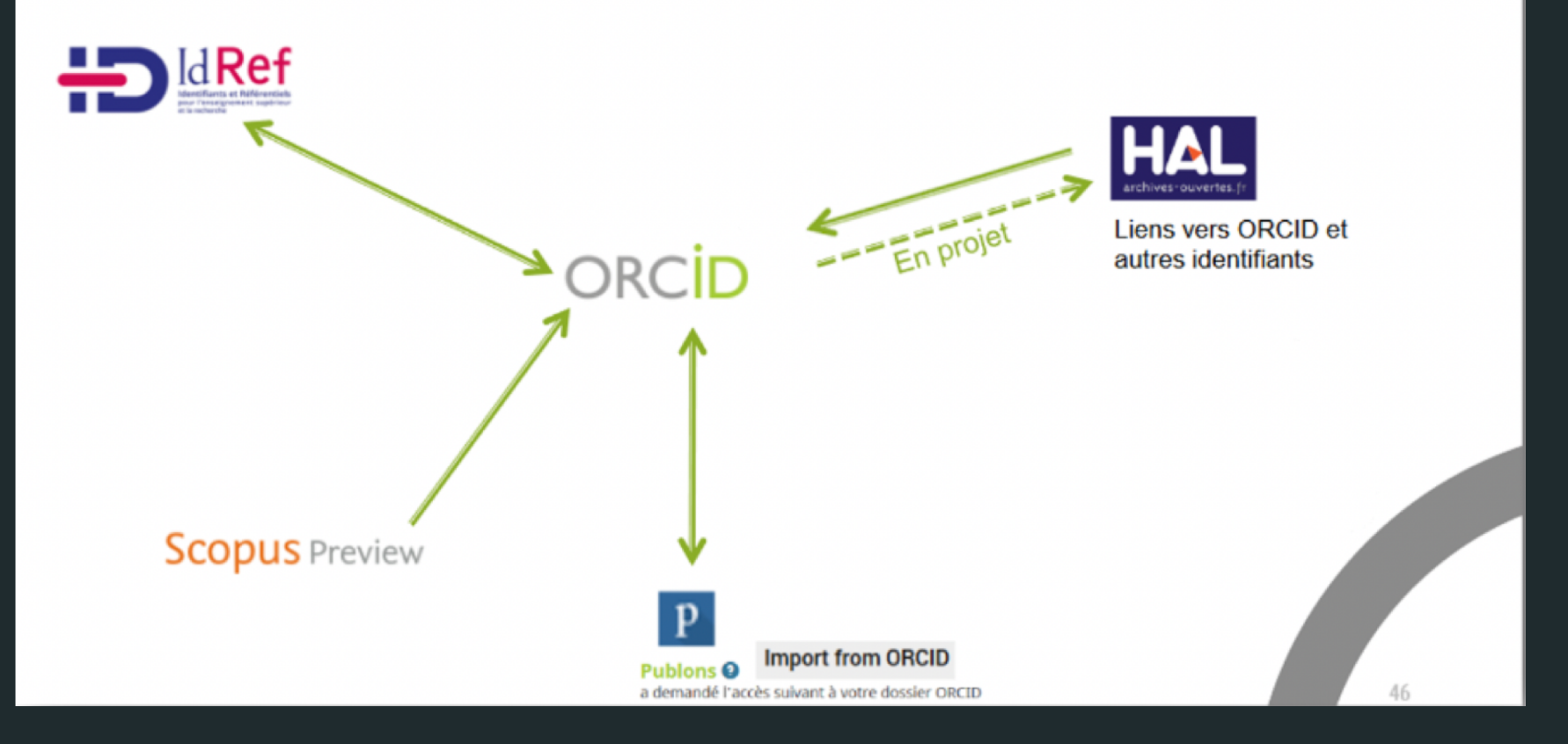

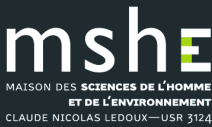

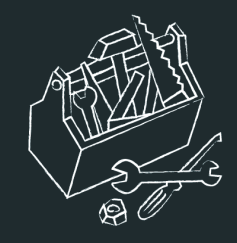

## Créer son identifiant ResearcherID associé à WoS

| publons BROWSE                                                                                                    | COMMUNITY                                                                     | FAQS                                                   | ۹                                                                                                    |                                                                                                    |                                            | MG                                   | WEB OF<br>SCIENCE |
|----------------------------------------------------------------------------------------------------|-------------------------------------------------------------------------------|--------------------------------------------------------|----------------------------------------------------------------------------------------------------|----------------------------------------------------------------------------------------------------|--------------------------------------------|--------------------------------------|-------------------|
| Private Dashboard 🕨 Summary                                                                                                    |                                                                               |                                                        |                                                                                                    |                                                                                                    |                                            |                                      |                   |
| MG Private das<br>For Marie GILLET                                                                                                    | shboard -                                                                     | - Sum                                                  | imary                                                                                                    | Tie your profi<br>records by cla                                                                            | le to your Web<br>aiming your Re           | of Science<br>esearcherII            | e<br>)Ø           |
| <ul> <li>Me</li> <li>Dashboard summary<br/>Public profile<br/>Export Publons CV<br/>Citation map</li> <li>My records<br/>Publications<br/>Peer reviews<br/>Editor records</li> </ul>                | <u>-3</u>                                                                     | Tip: Au<br>When you<br>we will se<br>automatic         | Itomatically add reviews<br>Ireview for a journal partnered w<br>nd you an email to confirm. If yo<br>sally added to your profile, you ca<br>EW SETTINGS | vith Publons and choose to add f<br>u wish to skip that step and hav<br>an set this option at the link belo | that review to yo<br>e those reviews<br>w. | ur profile,                          | ×                 |
| <ul> <li>Activity         Pending records         Notifications         </li> <li>Community         Web of Science         Academy         Scored publications         Journals         </li> </ul> | Track my ci<br>Get the Web of<br>Core Collection<br>counts for<br>publication | tations<br>Science<br>citation<br>your<br>your<br>nns. | Add new or past peer<br>reviews to show your<br>expertise.                                                                                               | See my profile<br>See what your profile looks<br>like to other people on<br>Publons.                        | Learn to pe<br>Take our onlii<br>peer-re   | eer reviev<br>ne course in<br>eview. | V                 |
| <ul> <li>Settings</li> <li>Account</li> <li>Profile</li> <li>Affiliations</li> <li>Email</li> <li>Permissions</li> </ul>                                                                            | Web of S<br>We can't gene<br>publications &                                   | cience :<br>erate your /<br>& citations t              | Author Impact Beam<br>Author Impact Beamplot becau<br>o see your beamplot.                                                                               | וסט אינע אינע אינע אינע אינע אינע אינע אינע                                                                 | lications yet. Ac                          | dd your                              |                   |

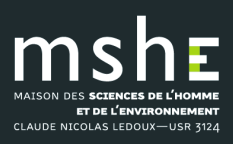

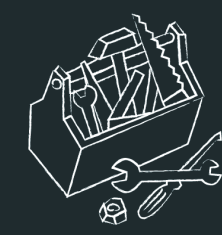

# Créer son identifiant ResearcherID

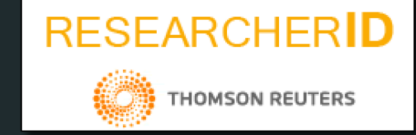

Web of Science est une plate-forme de bases de données bibliographiques scientifiques, commerciale (sur abonnement) de la société américaine Clarivate Analytics.

En tant qu'utilisateur, vous pouvez créer votre compte personnel sous WoS et l'associer à un identifiant, Web of Science ResearcherID.

Depuis 2019, le WoS ResearcherID d'un chercheur et son profil sont gérés sur le site web gratuit Publons.

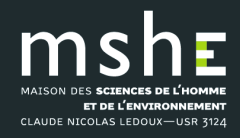

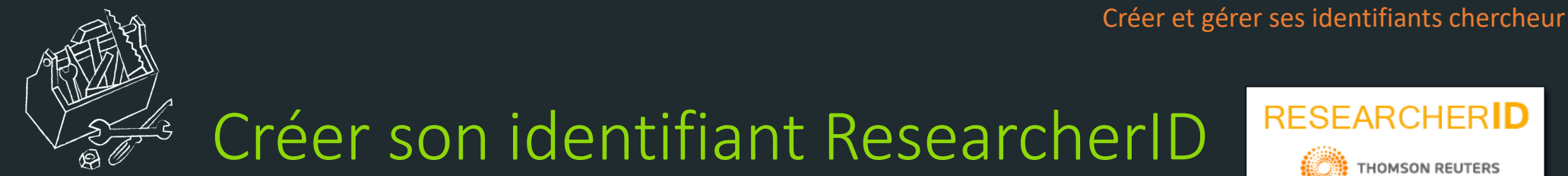

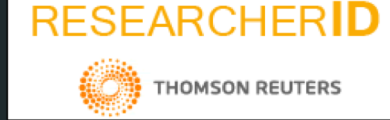

Devine the profil Publons, connectez-vous à la plate-forme Wos (Menu Log in) et sélectionnez dans le Menu principal, la rubrique Publons, ou connectez-vous directement au site Publons : <u>https://publons.com</u>

|                       | IDIONS                               |                                              |
|-----------------------|--------------------------------------|----------------------------------------------|
| Email address         | b                                    | Not a member yet?                            |
| Password              | <sup>1</sup> <sub>1</sub> 1 <b>⊙</b> |                                              |
| Forgot Password?      | Sign in                              | OR                                           |
| or sign in using f    |                                      |                                              |
| By signing in, you ad | knowledge and agre                   | e to our Terms of Use and Privacy Statement. |
|                       | Need help? Con                       | tact Customer Care.                          |

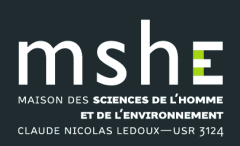

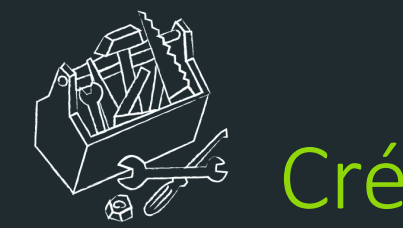

# Créer son identifiant ResearcherID

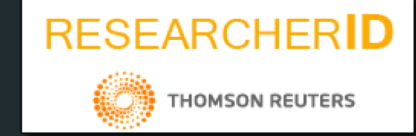

- Sous Publons, une fois que vous avez créé votre profil chercheur avec l'identifiant ResearcherID associé, vous pouvez rattacher à ce profil vos publications indexées dans WoS :
- sous WoS, à l'issue d'une recherche bibliographique, cochez dans la liste des résultats qui s'affiche les références des publications dont vous êtes auteur ;
- sur la barre de menus au-dessus de la liste des résultats > cliquez sur le lien *Export* > sélectionnez *Claims on Publons track* citations. En validant votre choix par le bouton *Export*, les publications sélectionnées seront ajoutées à la liste de vos publications dans la rubrique *My Publications* de votre profil ResearcherID sous Publons.

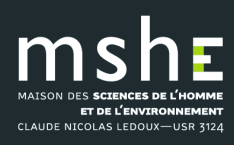

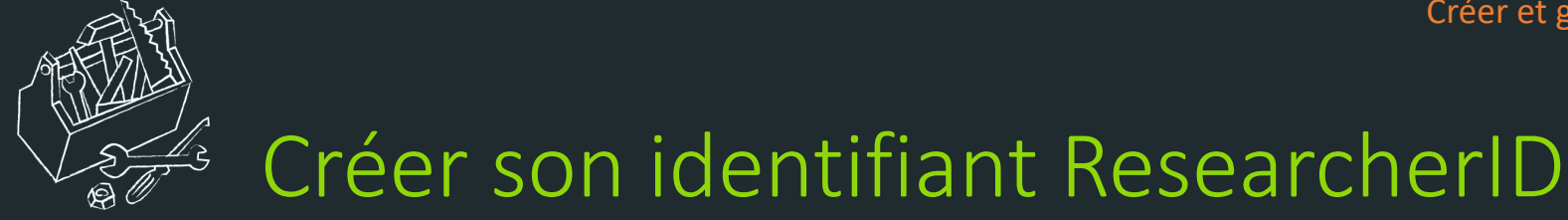

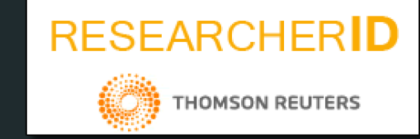

Si vous souhaitez rendre publique la liste de vos publications sur Publons et si vous souhaitez que votre identifiant ResearcherID apparaisse sous WoS dans les références de vos publications :

Dans votre profil Publons > cliquez sur vos initiales de connexion en haut à droite > sélectionnez *Settings*.

Sur la page qui s'affiche avec les paramètres de votre profil, sélectionnez dans le menu de gauche, sous *My records*, la rubrique *Publications*.

C'est à partir de la page Publications, que vous pouvez importer et gérer l'affichage de vos publications dans votre profil public Publons et dans la base WoS.

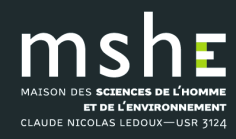

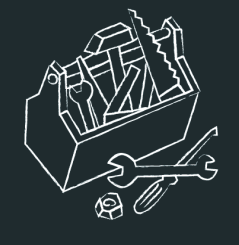

Ε

m

MAISON DES SCIENCES DE L'HOMME

**ET DE L'ENVIRONNEMENT** CLAUDE NICOLAS LEDOUX—USR 3124 

| <b>4</b> 1 1                                                                                                    |                                                                     |                                                                                   |
|----------------------------------------------------------------------------------------------------|---------------------------------------------------------------------|-----------------------------------------------------------------------------------|
| publons brows                                                                                                    | se community faqs Q                                                 |                                                                                   |
| Private Dashboard 🕨 Import Publi                                                                                         | lications                                                           |                                                                                   |
| MG Private d                                                                                                    | ashboard - Import publications                                      | rr profile to your Web of Science<br>s by claiming your ResearcherID <sup>⑦</sup> |
| <ul> <li>Me</li> <li>Dashboard summary</li> <li>Public profile</li> </ul>                                                | Import from Web of Science (complimentary access for Publons users) | ~                                                                                 |
| Export Publons CV<br>Citation map                                                                                        | Sync with ORCID                                                     | ~                                                                                 |
| <ul><li>My records</li><li>Publications</li></ul>                                                                        | Import by identifier (e.g. title or DOI)                            | ~                                                                                 |
| Peer reviews<br>Editor records                                                                                           | Import by file upload (RIS, CSV, or BIBTEX)                         | ~                                                                                 |
| <ul> <li>Activity</li> <li>Pending records</li> <li>Notifications</li> </ul>                                             |                                                                     |                                                                                   |
| Community<br>Web of Science<br>Academy<br>Scored publications<br>Journals                                                |                                                                     |                                                                                   |
| <ul> <li>Settings</li> <li>Account</li> <li>Profile</li> <li>Affiliations</li> <li>Email</li> <li>Permissions</li> </ul> |                                                                     |                                                                                   |

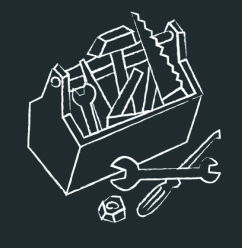

Relier ses identifiants ResearcherID et ORCID ID

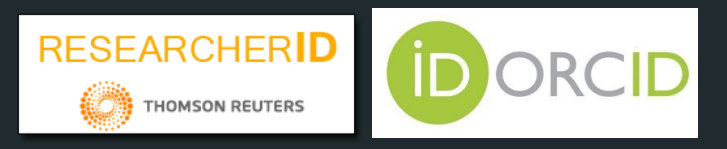

□ Si vous avez un identifiant ResearcherID (WoS) et un identifiant ORCID ID, vous pouvez relier vos deux identifiants sous Publons (mais pas sous ORCID) et synchroniser vos données de publication entre les deux bases.

Dans votre profil Publons > cliquez sur vos initiales de connexion en haut à droite > sélectionnez *Settings > Permissions*.

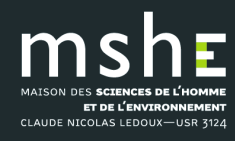

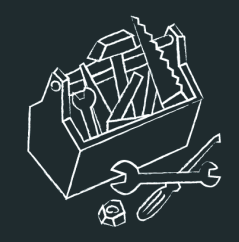

| publons BROV                                                                                                    | VSE COMMUNITY FAQS Q MG SCIENCE                                                                                                    |
|----------------------------------------------------------------------------------------------------|----------------------------------------------------------------------------------------------------|
| Private Dashboard 🕨 Permissio                                                                                                    | n Settings                                                                                                    |
| MG Private                                                                                                    | dashboard - Permissions settings       Tie your profile to your Web of Science         ET       records by claiming your ResearcherID <sup>®</sup>                                                                                                    |
| Me<br>Dashboard summary<br>Public profile<br>Export Publons CV<br>Citation map                                                                                       | Reviews from partners<br>Publons partners with journals and funders to simplify the process of getting recognition for your<br>reviews. Whenever one of our partners provides us with review records, we can match these to the<br>email addresses associated with your account and automatically add the review data to your profile for<br>you.                                                                                                    |
| <ul> <li>My records</li> <li>Publications</li> <li>Peer reviews</li> <li>Editor records</li> <li>Activity</li> <li>Pending records</li> <li>Notifications</li> </ul> | <ul> <li>Allow Publons to automatically add:</li> <li>All future reviews you complete for partners.</li> <li>All reviews you have completed for partners in the past, if a partner uploads that data on your behalf. Click here to learn more about how past reviews are added to Publons.</li> <li>Automatically add reviews from Publons' partners</li> </ul>                                                                                                    |
| <ul> <li>Community         Web of Science         Academy         Scored publications         Journals</li> <li>Settings         Account</li> </ul>                  | Find out more about Publons' partnerships.  Pre-publication review display preferences Choose default display preferences for pre-publication reviews you've written as well as those of publications you've authored. We consider the preferences of the reviewer, author, journal, and publisher before displaying a pre-publication review and will never display more information than your preferences allow. Find out more about review display preferences. |
| Profile<br>Affiliations<br>Email<br>> Permissions                                                                                                    | Your Reviewer PREFERENCE         Privacy         Show journal/conference         Apply these settings to all of your existing pre-publication reviews         YOUR AUTHOR PREFERENCE         Content         Apply these settings to all of your existing pre-publication reviews         YOUR AUTHOR PREFERENCE         Content         Apply these settings to all of your existing publications                                                                 |

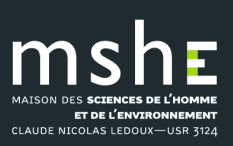

### LES TRUCS ET ASTUCES DE LA PLATE-FORME TECHNOLOGIQUE

### iants chercheur

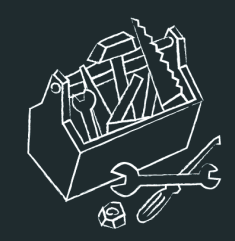

CLAUDE NICOLAS LEDOUX-USR 3124

Private Dashboard 🕨 Permission Settings

publons BROWSE

#### ORCiD Settings

COMMUNITY

You have linked ORCiD record: iD https://orcid.org/0000-0001-9179-4114

#### SYNC YOUR ORCID RECORD WITH PUBLONS

Tick the box below and save your settings to automatically import any publications you add to your ORCiD record, when you add them to your ORCiD record.

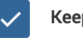

Keep my publication list up to date with my ORCID record

Note: when you select this option we will import your publications from ORCiD to Publons. Any future changes you make to your publication record on ORCiD will be reflected on your Publons profile.

EXPORT PUBLICATIONS TO ORCID:

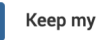

Keep my ORCID publication list up to date with my Publons account

You have 0 eligible publications which can be exported to your ORCiD record. If you believe you have exportable publications which are not counted above, please read about export requirements.

You can use Publons' connections to Web of Science and other services to import more of your publications here.

#### EXPORT REVIEWS TO ORCID

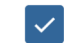

 $\checkmark$ 

Keep my ORCID review list up to date with my Publons account

You have no verified reviews which can be exported to your ORCiD record. If you believe you have exportable reviews which are not counted above, please read about export requirements.

There are several ways to add verified reviews to your Publons profile. You can read about all of them here.

#### REVOKE PERMISSION

You have granted Publons permission to update your works on ORCiD.

REVOKE PUBLONS' PERMISSION TO UPDATE YOUR ORCID WORKS

SAVE CHANGES

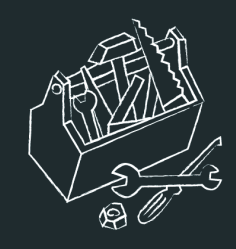

# Créer son IdHAL dans l'archive HAL

| Marie GILLET                                                                                                    | Nombre de documents                                                                                                    |
|----------------------------------------------------------------------------------------------------|----------------------------------------------------------------------------------------------------|
| Éditrice à la Maison des sciences de l'homme et de l'environnement Claude Nicolas Ledoux et aux Presses univ<br>Comté (collection « Les Cahiers de la MSHE »). Elle a mené des recherches sur les boutiques et boutiquiers au x                                                                                             | ersitaires de Franche-<br>lix <sup>e</sup> siècle à Besançon.                                                                                                    |
| COMMUNICATION DANS UN CONGRÈS                                                                                                    | 1 document                                                                                                    |
| Marie Gillet. The Progress and Changes in the Retailing System in the Small French Provincial Towr<br>the 19th Century. <i>CHORD Conference: Retailing and Distribution History</i> , Sep 2009, Wolverhampto<br>(halshs-03245339)                                                                                           | n of Besançon during<br>n, United Kingdom.                                                                                                    |
| CHAPITRE D'OUVRAGE                                                                                                    | 6 documents                                                                                                    |
| Marie Gillet. Les transformations du petit commerce au XIXe siècle à Besançon (1804-1913). Jean-<br>révolutions du commerce. France, XVIIIe-XXIe siècle, Presses universitaires de Franche-Comté, 202<br>MSHE Ledoux, 978-2-84867-722-4. (10.4000/books.pupvd.5555). (halshs-03023838)                                      | Claude Daumas. <i>Les</i><br>20, Les Cahiers de la                                                                                                    |
| Marie Gillet. Pratiques et relations commerciales entre boutiquiers et consommateurs bisontins au XIXe siècl<br>consommation : XVIIe-XXIe siècle : regards franco-espagnols, Presses universitaires de Perpignan, pp.173-1:<br>(10.4000/books.pupvd.5555). (hal-03244581)                                                   | e. Consommateurs et<br>94, 2015,                                                                                                    |
| Lesger Clé (eds). The Landscape of Consumption. Shopping Streets and Cultures in Western Europe, 1600–1<br>Macmillan, 2014. (halshs-03023900)                                                                                                    | 900, Palgrave                                                                                                    |
| Marie Gillet. Boutique. Dictionnaire d'histoire culturelle de la France contemporaine, PUF, 2010. (halshs-0324                                                                                                    | 5318〉                                                                                                    |
| Marie Gillet. Gustave Eiffel (1832-1923). Dictionnaire historique du patronnat français, Flammarion, pp.269-27<br>9782081228344. (halshs-03245314)                                                                                                    | 70, 2010,                                                                                                    |
| Marie Gillet. Supply of Shopkeepers in Besançon in the First Part of the 19th century: Novelties between 'Old<br>Bruno, COQUERY Natacha, STOBART Jon, VAN DAMME Ilja. <i>Fashioning Old and New. Changing Consumer</i><br><i>Europe</i> (1650-1900), Brepols publishers, pp.145-165, 2009, Urban History. (halshs-00486054) | I' and 'New'. BLONDE<br>Patterns in Western                                                                                                    |
|                                                                                                    |                                                                                                    |
|                                                                                                    |                                                                                                    |
|                                                                                                    |                                                                                                    |
|                                                                                                    |                                                                                                    |
|                                                                                                    | <ul> <li>Marie Gillet. Pratiques et relations commerciales entre boutiquiers de l'anvironnement Claude Nicolas Ledoux et aux Presses universitation et les chaires de la MSHE -). Elle a mené des recherches sur les boutiquies et boutiquiers aux control de la MSHE -). Elle a mené des recherches sur les boutiquies et boutiquiers aux control de la MSHE -). Elle a mené des recherches sur les boutiquies et boutiquiers aux control de la MSHE -). Elle a mené des recherches sur les boutiquies et boutiquiers aux control de la MSHE -). Elle a mené des recherches sur les boutiquies et boutiquiers aux control de la MSHE -). Elle a mené des recherches sur les boutiquies et boutiquiers aux control de la MSHE -). Elle a mené des recherches sur les boutiquies et boutiquiers aux control de la MSHE -). Elle a mené des recherches sur les boutiquies et boutiquiers aux control de la MSHE -). Elle a mené des recherches sur les boutiquies et boutiquiers aux control de la MSHE -). Elle a mené des recherches sur les boutiquies et consormation : XVIIe-XVI es decle : presses universitaires de Franche-Control. 2014. MSHE Ledoux, 978-2-84867-722-4. (10.4000/books.pupvd.5555). (halshs-0302380)</li> <li>Marie Gillet. Inovation and Tradition in the Shopping Landscape of Paris and a Provincial City. 1800-1900. FLesger Cié (eds). The Landscape of Consumption. Shopping Streets and Cultures in Western Europe, 1800-1 Manilian, 2014. (halshs-03023900)</li> <li>Marie Gillet. Boutique. Dictionnaire historique du patronnat français, Flammarion, pp.269-27 9782081228444. (halshs-03023900)</li> <li>Marie Gillet. Boutique. Dictionnaire d'historie culturelle de la France contemporaine, PUF, 2010. (halshs-03245314)</li> <li>Marie Gillet. Boutique. Dictionnaire historique du patronnat français, Flammarion, pp.269-27 9782081228444. (halshs-03245314)</li> <li>Marie Gillet. Supply of Shopkeepers in Besançon in the First Part of the 19th century: Novetlies between 'Old Bruno, COQUEFY Natacha, STOBART Jon, VAN DAMME Ilja. Fashioning Old and New. Changing Consumere</li></ul> |

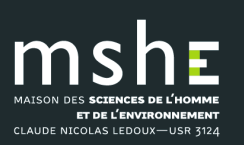

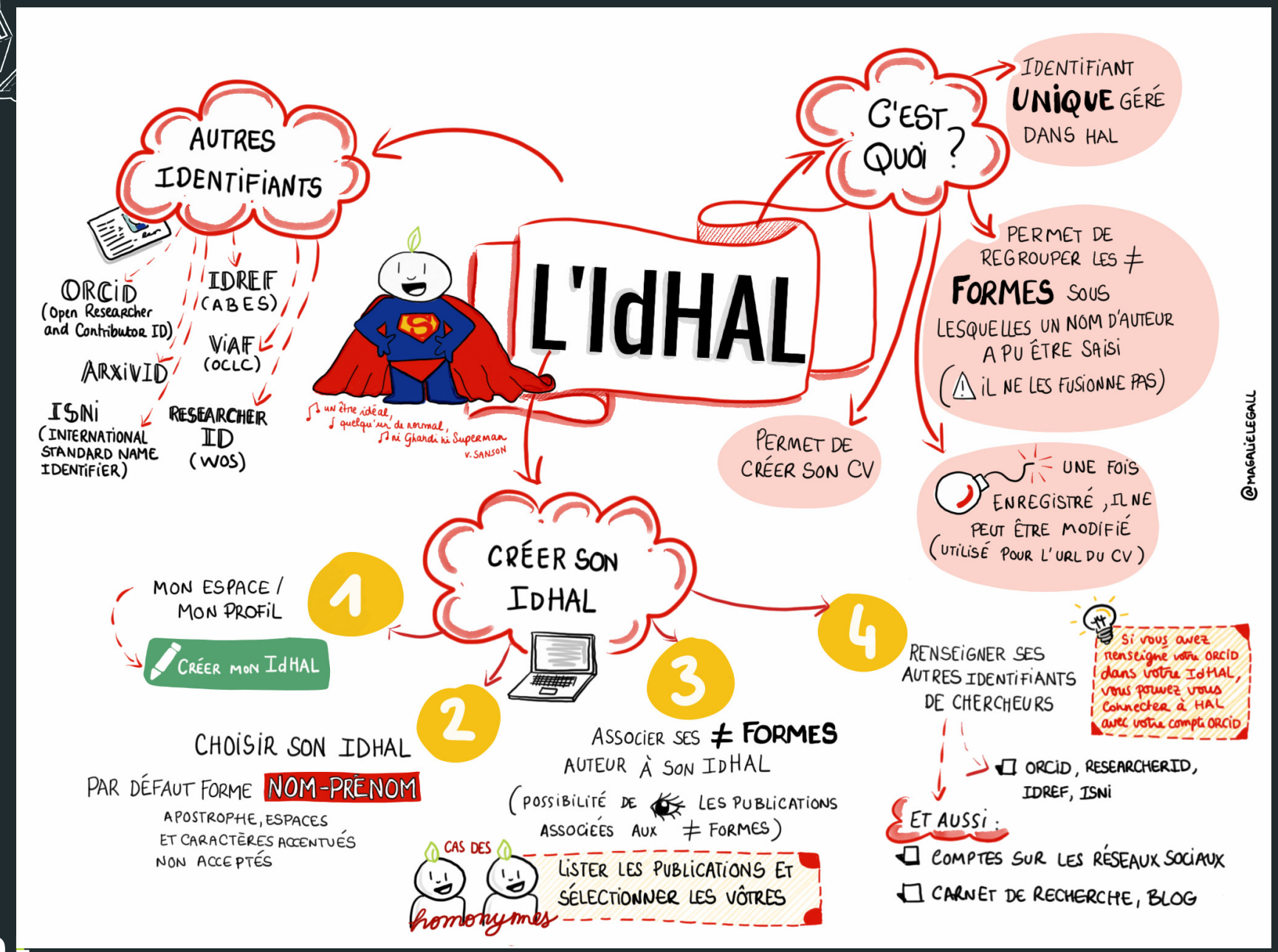

#### LES TRUCS ET ASTUCES DE LA PLATE-FORME TECHNOLOGIQUE

CLAUDE NICOLAS LEDOUX—USR 3124

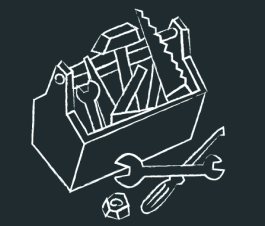

# Créer son IdHAL dans l'archive HAL

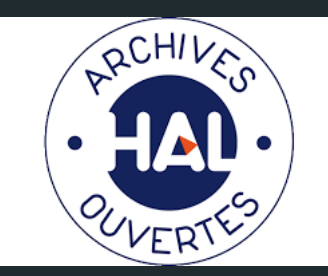

□ HAL (Hyper Article en Ligne) est l'archive ouverte pluridisciplinaire française éditée et hébergée par le Centre pour la communication scientifique directe (CCSD).

□ HAL est accessible gratuitement et librement pour tous. HAL permet le dépôt et la diffusion sur internet de documents scientifiques publiés ou non.

Pour créer votre identifiant IdHAL, vous devez d'abord créer votre compte personnel via le bouton *Connexion* en haut à droite du site HAL.

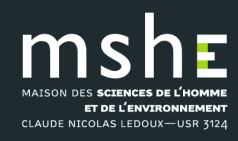

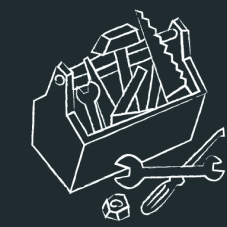

# Créer son IdHAL dans l'archive HAL

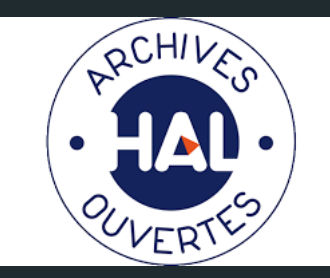

Une fois votre compte créé, connectez-vous à votre espace personnel par le bouton
 *Connexion*.

Dans la rubrique Mon profil de la page qui s'affiche, saisissez un IdHAL ou confirmez
 l'IdHAL proposé par HAL composé par défaut de vos prénom et nom.

| nformations de mon profil HAL |                                        |
|-------------------------------|----------------------------------------|
| Votre nom dans H              | L: Marie Gillet                        |
| Mon Idł                       | al : marie-gillet Configurer mon IdHAL |
| Mon                           | V: Consulter mon CV Modifier mon CV    |
| Lang                          | e : français                           |
|                               | Modifier mon profil                    |
| références de dépôt           |                                        |

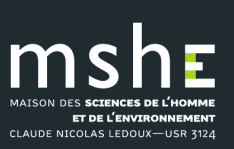

### **Identifiants**

|                               | * Champs requis                                              |           |                    |   |
|-------------------------------|--------------------------------------------------------------|-----------|--------------------|---|
| IdHAL                         | marie-gillet                                                 |           |                    |   |
| Identifiant ORCID             | 0000-0001-9179-4114                                          |           |                    | â |
| Autres identifiants chercheur | Alignez votre IdHAL avec vos autres identifiants chercheurs  |           |                    |   |
|                               | 255675836                                                    | I         | ldRef <del>v</del> | Î |
|                               | 115162365776225461068                                        |           | VIAF 🗸             | Ê |
|                               |                                                              |           | arXiv 🗸            | + |
| Urls de réseaux sociaux       | Ajoutez vos liens vers les réseaux sociaux                   |           |                    |   |
|                               | https://scholar.google.com/citations?hl=fr&user=UoVCPL8AAAAJ | Google Sc | cholar 🗸           | Î |
|                               | https://twitter.com/Marie_Gillet2                            | T         | witter 🗸           | Î |
|                               | https://www.linkedin.com/in/marie-gillet-b1aa0a36/           | Lini      | kedin <del>-</del> | â |
|                               |                                                              |           | Blog 🗸             | + |

### Formes auteurs associées à votre IdHAL

| Défaut      | Authorid       | Nom prénom   | E-mail             | Établissement employeur | (                       | Actions    |  |
|-------------|----------------|--------------|--------------------|-------------------------|-------------------------|------------|--|
| ۲           | 495531         | Gillet Marie | mariegil2@yahoo.fr |                         |                         |            |  |
|             |                |              |                    |                         |                         | $\searrow$ |  |
| Ajouter des | formes auteurs |              |                    |                         | Q Rechercher les formes | auteurs    |  |
|             |                |              |                    |                         |                         |            |  |

Enregistrer

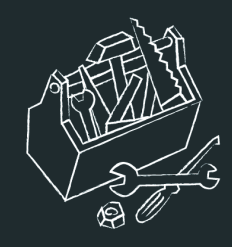

# Relier vos identifiants idHAL et ORCID ID

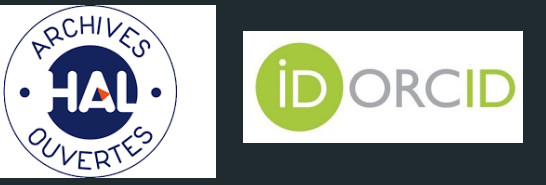

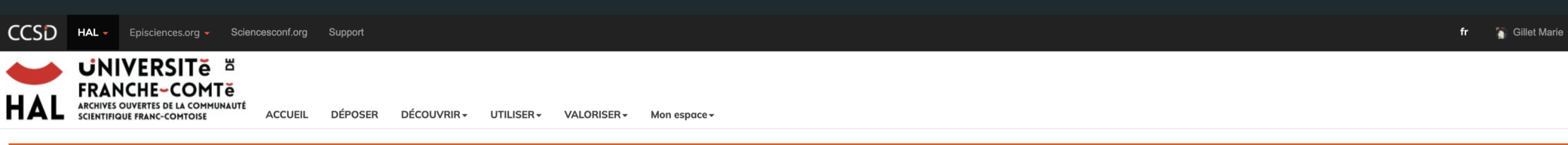

#### **Transfert de HAL vers ORCID**

Bienvenue sur la Page HAL d'intégration ORCID,

La création d'un compte ORCID permet à chaque auteur de publications scientifiques de disposer d'un identifiant unique et pérenne pour référencer l'ensemble de ses travaux. L'identifiant ORCID résout ainsi les ambiguïtés liées au signalement des auteurs et regroupe leurs publications quelle que soit la plateforme de diffusion utilisée.

Depuis cette page, vous pourrez compléter votre profil ORCID avec les publications déposées dans HAL.

A l'aide du bouton ci-dessous, vous pouvez vous connecter à votre compte ORCID ou en créer un si vous n'en disposez pas encore. Afin de permettre à HAL de transférer vos travaux dans votre compte ORCID, il vous faudra accorder à HAL l'autorisation d'interagir avec les services ORCID si ce n'est pas encore fait. Vous serez ensuite redirigé vers la page de recherche HAL pour envoyer vos documents.

(i) Créez ou authentifiez-vous avec votre identifiant ORCID

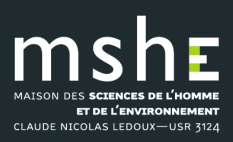

DÉCOUVRIR -VALORISER -UTILISER -Mon espace 🗸

### **Recherche par documents**

| autł | FullName_t:"Marie Gillet" OR "M Gillet" OR authIdHal_i:735590                                                                                                    | Q Rech  | ercher 😧       |  |
|------|----------------------------------------------------------------------------------------------------|---------|----------------|--|
|      |                                                                                                    | + Reche | erche avancée. |  |
|      | halshs-03023900v1 Chapitre d'ouvrage<br>Marie Gillet. Innovation and Tradition in the Shopping Landscape of Paris and a Provincial City, 1800–1900<br>Furnée Jan Hein and Lesger Clé (eds). The Landscape of Consumption. Shopping Streets and Cultures in Western Europe, 1600–1900, Palgrave Macmillan, 2014                                                                           |         |                |  |
|      | halshs-03245339v1 Communication dans un congrès<br>Marie Gillet. The Progress and Changes in the Retailing System in the Small French Provincial Town of Besançon during the 19th Century<br>CHORD Conference: Retailing and Distribution History, Sep 2009, Wolverhampton, United Kingdom                                                                                               |         |                |  |
|      | hal-03244581v1 Chapitre d'ouvrage<br>Marie Gillet. Pratiques et relations commerciales entre boutiquiers et consommateurs bisontins au XIXe siècle<br>Consommateurs et consommation : XVIIe-XXIe siècle : regards franco-espagnols, Presses universitaires de Perpignan, pp.173-194, 2015, (10.4000/books.pupvd.5555)<br>PRESENT SUR ORCID DEPUIS UNE AUTRE SOURCE ()                    |         |                |  |
|      | halshs-03245318v1 Chapitre d'ouvrage<br>Marie Gillet. Boutique<br>Dictionnaire d'histoire culturelle de la France contemporaine, PUF, 2010                                                                                                    |         |                |  |
|      | halshs-03245314v1 Chapitre d'ouvrage<br>Marie Gillet. Gustave Eiffel (1832-1923)<br>Dictionnaire historique du patronnat français, Flammarion, pp.269-270, 2010, 9782081228344                                                                                                    |         |                |  |
|      | halshs-00486054v1 Chapitre d'ouvrage<br>Marie Gillet. Supply of Shopkeepers in Besançon in the First Part of the 19th century: Novelties between 'Old' and 'New<br>BLONDE Bruno, COQUERY Natacha, STOBART Jon, VAN DAMME IIja. Fashioning Old and New. Changing Consumer Patterns in Western Europe (1650-1900), Brepols publishers, pp.145-165, 2009, Urban His<br>present SUR ORCID () | istory  |                |  |
|      |                                                                                                    |         |                |  |

halshs-03023838v1 Chapitre d'ouvrage Marie Gillet. Les transformations du petit commerce au XIXe siècle à Besançon (1804-1913)

laga-Claude Daumas Les révelutions du commerce Erance XV/IIIe-XXIe siècle Prosses universitaires de Eranche-Comté 2020 Les Cabiers de la MSHE Ledoux 978-2-84967-722-4 /10.4000/books nunvel EEEE

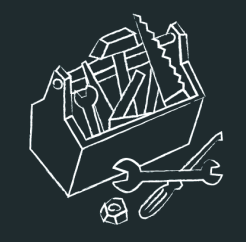

Comment est généré l'identifiant Scopus ?

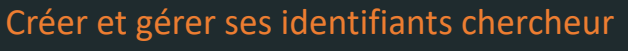

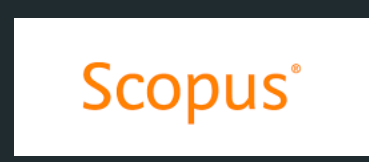

Scopus est une base de données bibliographique scientifique payante de l'éditeur commercial néerlandais Elsevier.

□ Scopus crée automatiquement un identifiant chercheur pour chaque chercheur auteur identifié à partir des références bibliographiques enregistrées par cette base.

□ Si plusieurs identifiants auteur Scopus ont été attribués à un chercheur, ce chercheur peut demander à Scopus de regrouper ses identifiants auteur.

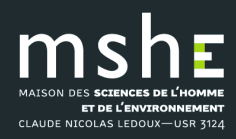

| 7 | author | results |
|---|--------|---------|
|---|--------|---------|

About Scopus Author Identifier  $\, ackslash$ 

Author last name "GILLET" , Author first name "Marie"

#### 🤌 Edit

| Refine results    |        |     |                               |           |                     | Sort on:                                                    | Document count (h | iigh-low)         |
|-------------------|--------|-----|-------------------------------|-----------|---------------------|-------------------------------------------------------------|-------------------|-------------------|
| Limit to Exclude  |        |     | Request to merge author       | ors       |                     |                                                             |                   |                   |
| Source title      | $\sim$ |     | Author                        | Documents | <i>h</i> -index (j) | Affiliation                                                 | City              | Country/Territory |
| Affiliation       | $\sim$ |     |                               |           | 20                  |                                                             |                   |                   |
| City              | $\sim$ |     | De Pauw-Gillet, Marie Claire  | 94        | 28                  | Universite de Liege                                         | Liege             | Belgium           |
| Country/territory | $\sim$ |     | View last title $\checkmark$  |           |                     |                                                             |                   |                   |
| Limit to Exclude  |        | • 2 | Stern-Gillet, Suzanne         | 26        | 5                   | The University of Manchester                                | Manchester        | United Kingdom    |
|                   |        |     | View last title $\checkmark$  |           |                     |                                                             |                   |                   |
|                   |        | 3   | Gillet-Terver, Marie Noëlle   | 21        | 7                   | CHU de Nancy                                                | Nancy             | France            |
|                   |        |     | View last title $\checkmark$  |           |                     |                                                             |                   |                   |
|                   |        | 4   | Gillet, Allisyn Marie Tsz Yan | 1         | 1                   | Compton-Drew Investigative Learning<br>Center Middle School | St Louis          | United States     |
|                   |        |     | View last title $\checkmark$  |           |                     |                                                             |                   |                   |
|                   |        | 5   | Gillet, Marie                 | 1         | 1                   |                                                             |                   |                   |
|                   |        |     | View last title $\checkmark$  |           |                     |                                                             |                   |                   |
|                   |        | 6   | Gillet, Marie                 | 1         | 1                   | Université de Franche-Comté                                 | Besancon          | France            |

View last title  $\checkmark$ 

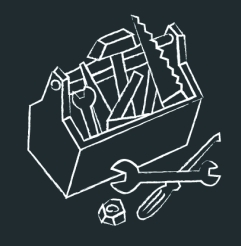

Relier ses identifiants Scopus et et ORCID ID

Scopus

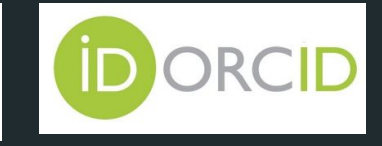

En associant vos identifiants Scopus et ORCID ID, les références de vos publications indexées dans la base Scopus pourront être importées dans votre profil ORCID, et votre ORCID ID sera affiché dans les références de vos publications sous Scopus.

La mise en relation de vos identifiants Scopus et ORCID ainsi que des références de vos publications entre Scopus et ORCID se fait par un service web dédié : <u>https://orcid.scopusfeedback.com/#/</u>

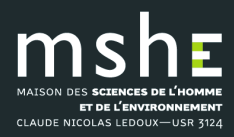

## Scopus ORCID

### Send Scopus Author details and publication list to ORCID

Your publications on Scopus may be spread over a number of different Author profiles, because these are generated automatically.

ORCID(Open Researcher and Contributor ID) seeks to remedy the systemic name ambiguity problems seen in scholarly research by assigning unique identifiers linkable to an individual's research output. If you have not yet created an ORCID profile, you will be able to do so during the process that follows; alternatively, you can register first at https://orcid.org and then import your works from your profile page.

The Start button will take you to the ORCID site, where you can give permission for us to read your ORCID record (in order to find your profile(s) in Scopus), and send your ID to ORCID. If you choose to send a list of your publications to ORCID at the end of this process, we will repeat this to gain permission to update your ORCID record.

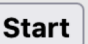

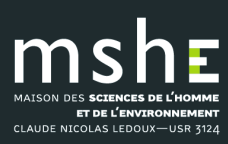

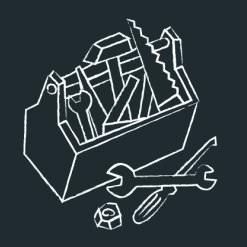

MAISON DES SCIENCES DE L'HOMME

ET DE L'ENVIRONNEMENT CLAUDE NICOLAS LEDOUX—USR 3124

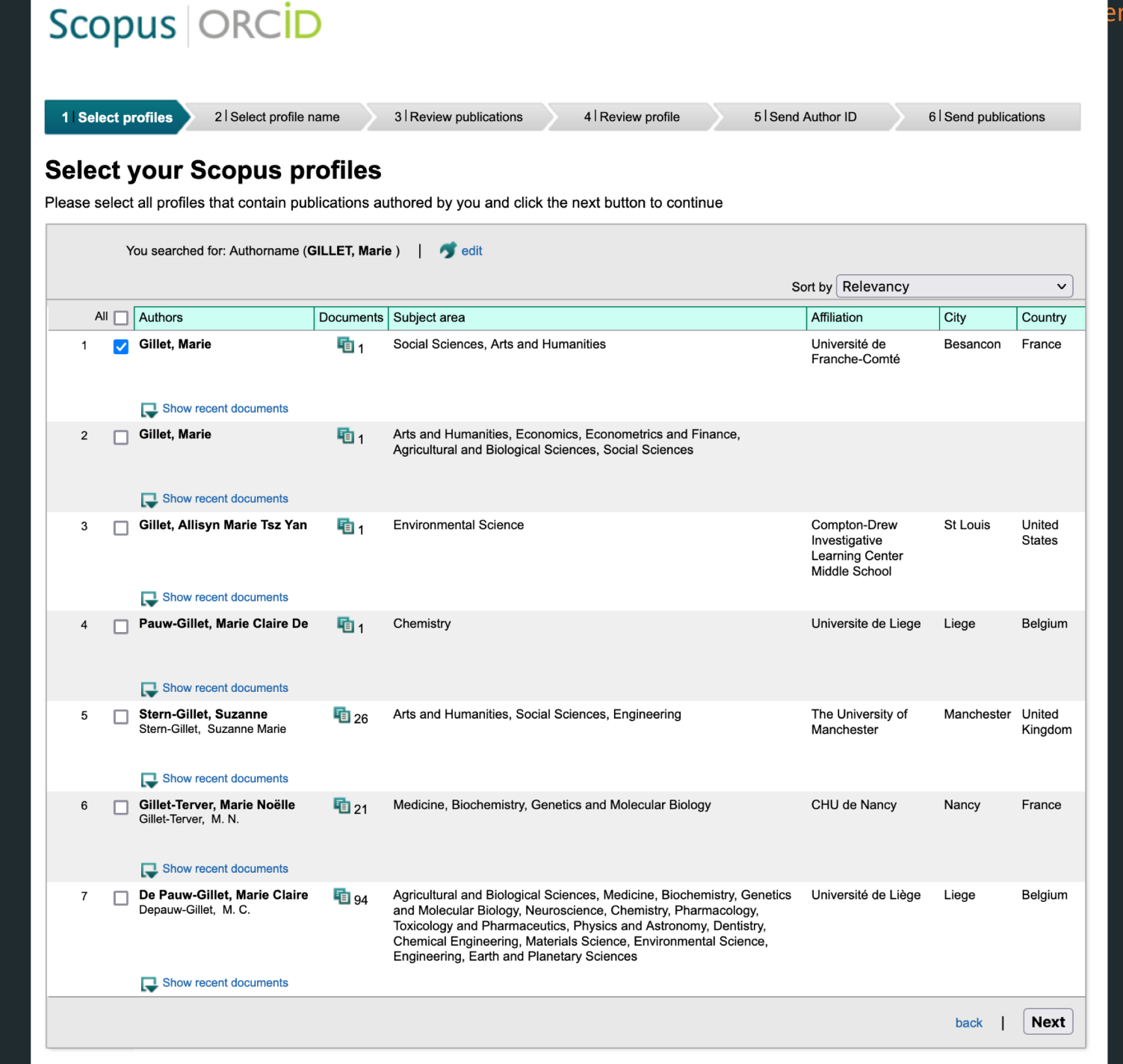

entifiants chercheur

This author profile is generated by Scopus Learn more

### Gillet, Marie

() Université de Franche-Comté, Besancon, France

🝺 https://orcid.org/0000-0001-9179-4114 🛛 🛤 Is this you? Connect to Mendeley account

🧭 Edit profile 🗘 Set alert 😑 Save to list 🔗 Potential author matches 🕞 Export to SciVal

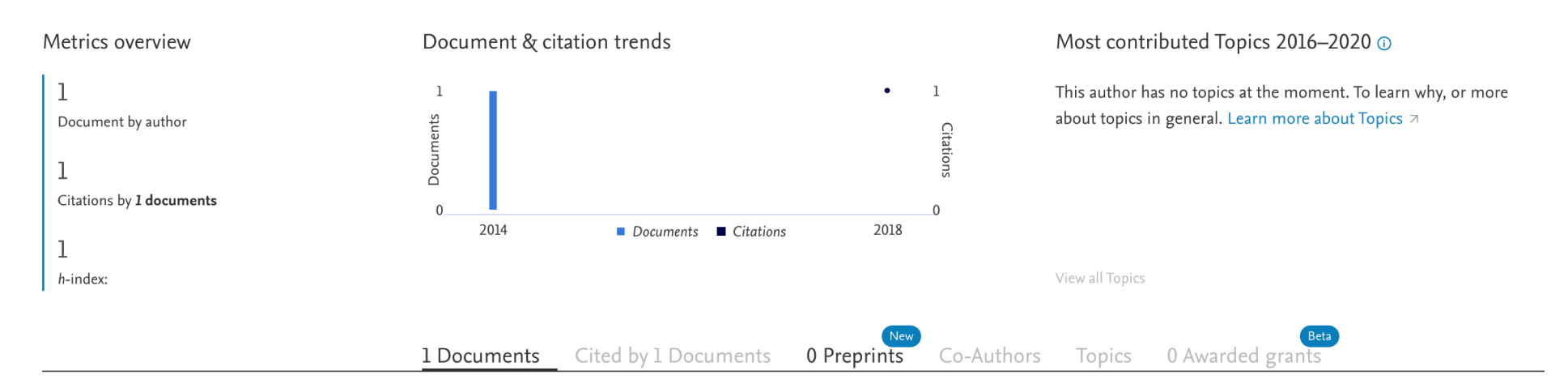

#### Note:

Scopus Preview users can only view an author's last 10 documents, while most other features are disabled. Do you have access through your institution? Check your institution's access to view all documents and features.

|                                      | Export all Save all to list Sort by                                                             | y Date (newest) 🛛 🗸   |
|--------------------------------------|-------------------------------------------------------------------------------------------------|-----------------------|
| > View list in search results format | Book Chapter • Open access                                                                      |                       |
| > View references                    | Innovation and tradition in the shopping landscape of Paris and a provincial city,<br>1800-1900 | <b>l</b><br>Citations |
| 🗘 Set document alert                 | Gillet, M.                                                                                      |                       |
|                                      | The Landscape of Consumption: Shopping Streets and Cultures in Western Europe,                  |                       |
|                                      | 1600-1900                                                                                       |                       |
|                                      | , 2014, pp. 184–207                                                                             |                       |
|                                      | DOC XML 7 SOLR JSON 7                                                                           |                       |

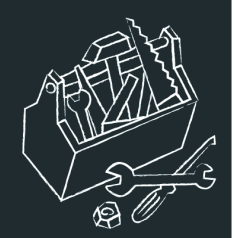

MAISON DES SCIENCES DE L'HOM ET DE L'ENVIRONNEMEN

CLAUDE NICOLAS LEDOUX—USR 3124

### , Marie GILLE1

#### Biographie 🛿

Éditrice à la Maison des sciences de l'homme et de l'environnement Claude Nicolas Ledoux et aux Presses universitaires de Franche-Comté (collection « Les Cahiers de la MSHE »). Elle a mené des recherches sur les boutiques et boutiquiers au XIXe siècle à Besancon.

| ORCID iD                                                           | tion « Les Camers de la MSHE »). Elle à mêne des récherches sur les boutiques et boutique                                                                                                    | iers au Xixe siècle à Besariço                                                                                                    | п.                      |                     |
|--------------------------------------------------------------------|----------------------------------------------------------------------------------------------------|----------------------------------------------------------------------------------------------------|-------------------------|---------------------|
| Ohttps://orcid.org/0000-0001-9179-4114<br>Voir la version publique | ← Emploi (2) 🧿                                                                                                    |                                                                                                    | + Ajouter un emploi     | ↓† Trier            |
| Partagez votre ORCID iD sur d'autres sites                         | Presses universitaires de Franche-Comté: Besançon, FR                                                                                                    |                                                                                                    |                         | 6 8                 |
| 🚔 Vue imprimable du dossier public 🥹                               | 2016-09 jusqu'à présent   Editrice<br>Employment                                                                                                    |                                                                                                    |                         |                     |
| 🕎 Obtenez un code QR pour votre iD 🕄                               | Source: Marie GILLET                                                                                                    | ★ Source préférée                                                                                                    |                         | × 💼                 |
| <ul> <li>Également appelé</li> <li>Pays</li> </ul>                 | Maison des Sciences de l'Homme et de l'Environnement Claude Nicolas<br>Besancon, Bourgogne-Franche-Comté, FR<br>2005-10 jusqu'à présent   Éditrice                                                                                                    | Ledoux:                                                                                                    | V 4                     | 6 🛍                 |
| France                                                             | Employment                                                                                                    |                                                                                                    |                         |                     |
| 🖋 Mots clés                                                        | Source: Marie GILLET                                                                                                    | ★ Source préférée                                                                                                    |                         | 1                   |
|                                                                    | ✓ Formation et qualifications (1) ③                                                                                                    | + Ajouter une qualification                                                                                                    | + Ajouter une formation | <b>↓↑</b> Trier     |
| ✓ Sites web<br>Linkeldin<br>Twitter                                | Université de Franche-Comté: Besançon, FR<br>2005-09 jusqu'à 2016-09   Doctorante en histoire<br>Qualification                                                                                                    |                                                                                                    | •                       | 6 🛍                 |
| Autres identifiants Scopus Author ID: 57192503547                  | Source: Marie GILLET                                                                                                    | ★ Source préférée                                                                                                    |                         | 1                   |
| Courriels marie.gillet@univ-fcomte.fr marie.gill@uaboo_fr          | <ul> <li>✓ Postes d'invités et distinctions (0) ? Un poste invité est une affiliation invitée sans emploi. Une distinction est un prix, une position distinction est un prix, une position distinction est un prix. </li> </ul>                                                                       | + Ajouter un poste d'invité(e)<br>ne distinction ou un prix ho                                                                                         | + Ajouter distinction   | ↓† Trier<br>Ajouter |
| manegiz@yanoo.n                                                    | <ul> <li>✓ Adhésion et service (0) ③</li> </ul>                                                                                                    | + Ajouter un service                                                                                                    | + Ajouter une adhésion  | <b>↓↑</b> Trier     |
|                                                                    | L'adhésion est l'appartenance à une société ou une organisation. Le service consist<br>ressources. Ajouter une adhésion ou ajouter un service.                                                                                                    | e à consacrer du temps, de                                                                                                    | l'argent ou d'autres    |                     |
|                                                                    | ✓ Financement (0) 3                                                                                                    | +                                                                                                    | Ajouter un financement  | <b>1</b> Trier      |
|                                                                    | -<br>Vous n'avez ajouté aucun financement, Ajouter un financement.                                                                                                    |                                                                                                    |                         |                     |
|                                                                    | ∽ Travaux (7 of 7) 💿                                                                                                    | + Ajouter des travaux                                                                                                    | ▲ Exporter les travaux  | <b>1</b> Trier      |
|                                                                    | IMPORTER TRAVAUX       Masquer les liens vers les travaux         ORCID a travaillé avec de nombreux organismes membres pour rendre facile de connecter ve<br>Choisissez l'un des assistants importations pour commencer. Plus d'informations sur la créat<br>Type de travail       Aire géographique | <ul> <li>Chercher &amp; Lier</li> <li>☆ Ajouter un identifiant ArXiv</li> <li>n</li> <li>Ajouter DOI</li> <li>Ajouter un identifiant PubMed</li> </ul> | formations de leurs do: | ssiers.             |
|                                                                    |                                                                                                    | Relier BibTeX                                                                                                    |                         |                     |

#### Airiti

Enables users to import metadata from Airiti, including journal papers, proceedings, dissertations, and books. Scholars can easily collec...

+ Ajouter manuellement

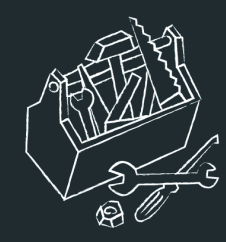

# Les identifiants non gérés par le chercheur

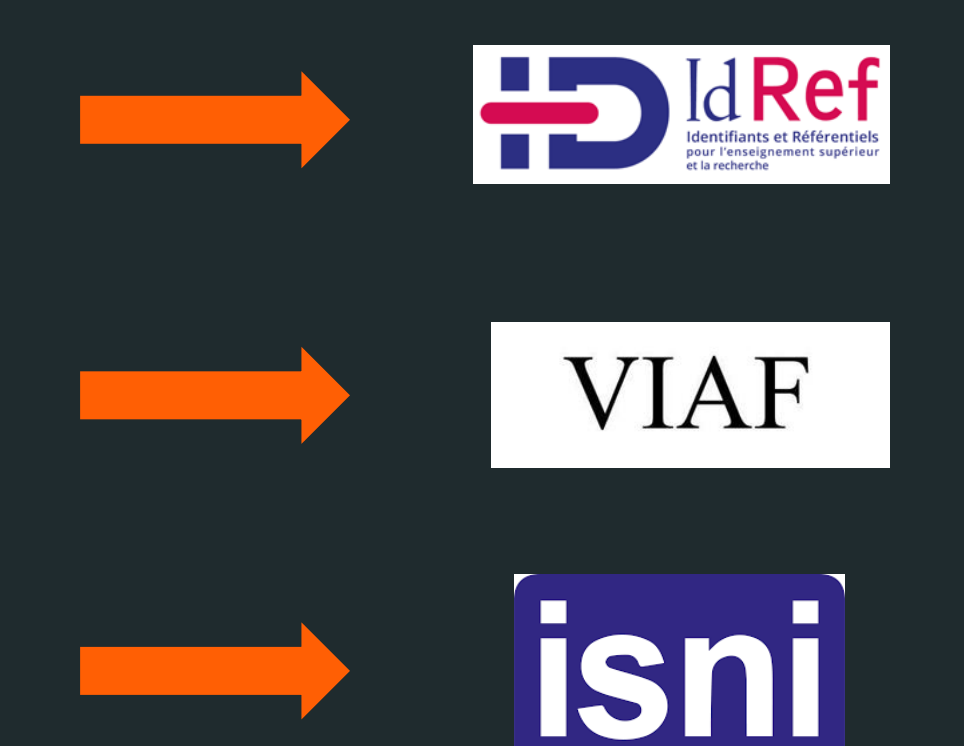

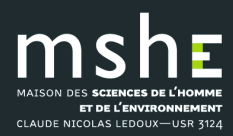

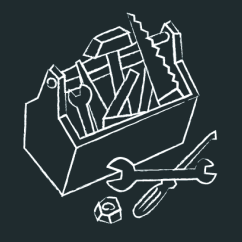

IdRef

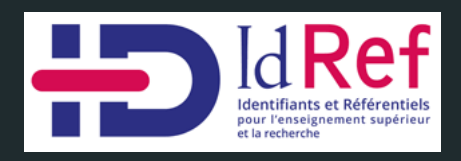

Chaque notice possède un contenu structuré :

- 1. Les différents noms connus : le nom principal et des variantes (par exemple nom de jeune fille)
- 2. Des informations contextuelles comme les dates de vie pour situer la période d'activité du chercheur
- 3. Des notes biographiques pouvant indiquer les différents établissements où le chercheur a exercé
- 4. Des liens vers des gisements documentaires (ouvrages signalés dans le Sudoc dont le chercheur est l'auteur, articles et références déposés dans HAL, thèses soutenues et encadrées...)
- 5. La source documentaire à l'origine de la création de la notice
- 6. Les autres identifiants connus du chercheur, avec renvoi vers le compte du chercheur dans ces différentes bases : IdHAL, ORCID, ISNI...

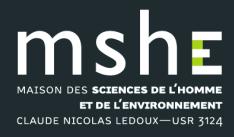

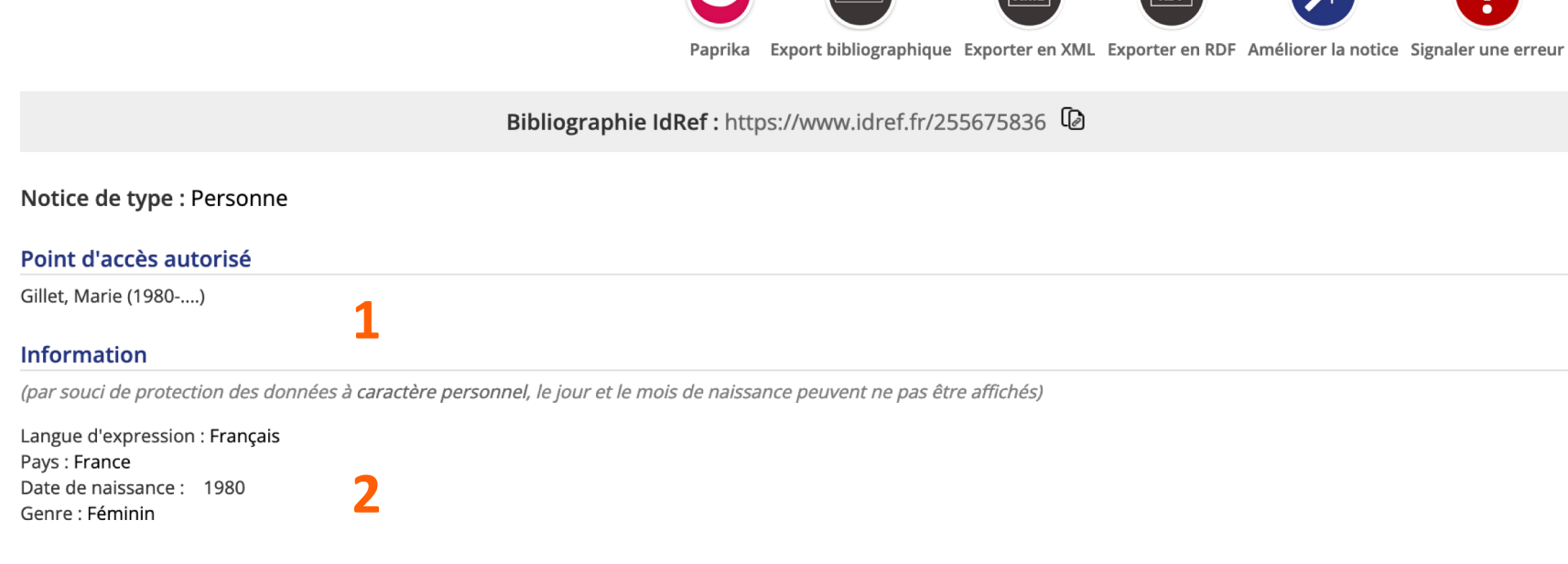

#### Notes

#### Note sur la biographie et les activités :

Éditrice à la Maison des sciences de l'homme et de l'environnement Claude Nicolas Ledoux et aux Presses universitaires de Franche-Comté (collection « Les Cahiers de la MSHE »). Elle a mené des recherches sur les boutiquies et boutiquiers au XIXe siècle à Besançon.

#### Note générale sur le champ d'application :

Ne pas confondre avec David (née Gillet), Marie ; docteur en sociologie et ingénieur de recherche à AgroSup Dijon

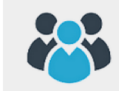

Co-contributeurs dans le Sudoc

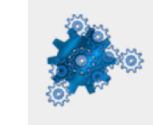

CLAUDE NICOLAS LEDOUX

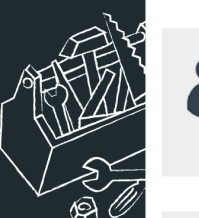

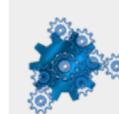

#### Concepts Rameau associés dans le Sudoc

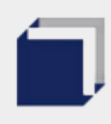

HAL

Notices bibliographiques liées dans le Sudoc

4

5

Articles et références dans HAL

ORCID

Articles et références dans ORCID

Source

Internet, https://orcid.org/0000-0001-9179-4114, 2021/05/31

Information trouvée : Identifiant ORCID

Internet, https://pufc.univ-fcomte.fr/pufc.html?\_\_\_store=default, 2021/03/31

Information trouvée : Marie Gillet, secrétaire d'édition, maquettiste

Les révolutions du commerce : France, XVIIIe-XXIe siècle / sous la direction de Jean-Claude Daumas, 2020

6

#### Autres identifiants

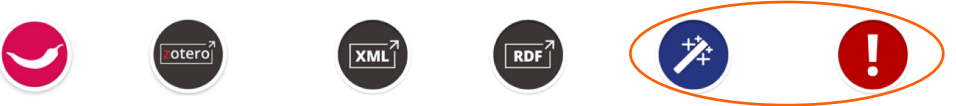

Paprika Export bibliographique Exporter en XML Exporter en RDF Améliorer la notice Signaler une erreur

Bibliographie IdRef : https://www.idref.fr 255675836

#### Notice de type : Personne

#### Point d'accès autorisé

Gillet, Marie (1980-....)

#### Information

(par souci de protection des données à caractère personnel, le jour et le mois de naissance peuvent ne pas être affichés)

Langue d'expression : Français Pays : France Date de naissance : 1980 Genre : Féminin

#### Notes

#### Note sur la biographie et les activités :

Éditrice à la Maison des sciences de l'homme et de l'environnement Claude Nicolas Ledoux et aux Presses universitaires de Franche-Comté (collection « Les Cahiers de la MSHE »). Elle a mené des recherches sur les boutiques et boutiquiers au XIXe siècle à Besançon.

#### Note générale sur le champ d'application :

Ne pas confondre avec David (née Gillet), Marie ; docteur en sociologie et ingénieur de recherche à AgroSup Dijon

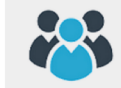

Co-contributeurs dans le Sudoc

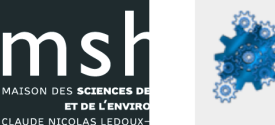

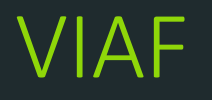

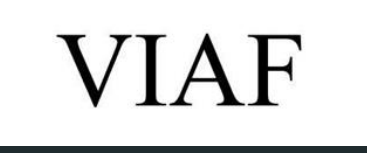

- Le fichier d'autorité international virtuel est un fichier d'autorité international servant à identifier les personnes ou les collectivités contenues dans d'autres fichiers d'autorité.
- La consultation de ce fichier est offerte gratuitement aux bibliothèques et aux particuliers par le web et permet de mettre en relation les notices d'autorité des différentes bibliothèques concernant une même personne, par un identifiant VIAF.
- L'objectif du VIAF est de faire baisser le coût et de valoriser les fichiers d'autorité des bibliothèques par l'appariement et l'établissement de liens entre les fichiers d'autorité des bibliothèques nationales, et en rendant cette information disponible sur le web.

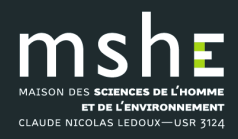

hercheur

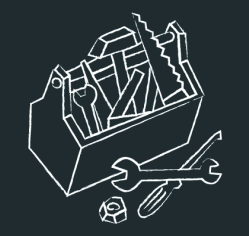

Fichier d'autorité international virtuel

|                            | Rechercher                                                                              |                               |                             |            |
|----------------------------|-----------------------------------------------------------------------------------------|-------------------------------|-----------------------------|------------|
|                            | Critère de recherche<br>mot(s) nom(s) v                                                 | Fichier source<br>Tout VIAF ~ | Recherche :<br>GILLET Marie | Rechercher |
| Gillet.<br>ID VIA<br>perma | Marie, 1980 ■<br>F: 115162365776225461068 (Per<br>liten: http://viaf.org/viaf/115162365 | sonne)<br>776225461068        |                             |            |
| - Fo                       | rmes retenues                                                                           |                               |                             |            |
| 1                          | 00 1 <u></u> <u>‡a Gillet, Marie, ‡d 1980</u>                                           |                               |                             |            |
| W Show                     | orks                                                                                    |                               |                             |            |
| Title                      |                                                                                         |                               |                             |            |
| Les r                      | évolutions du commerce : France, XV                                                     | IIIe-XXIe siècle              |                             |            |
| Showir                     | g 1 to 1 of 1 entries                                                                   |                               |                             |            |
| = sé                       | lection de co-auteurs                                                                   |                               |                             |            |
|                            |                                                                                         |                               |                             |            |
| \pm Pa                     | ys de publication (1)                                                                   |                               |                             |            |
| + Pl                       | us d'infos                                                                              |                               |                             |            |
|                            | rmats d'affichage des notices                                                           |                               |                             |            |
|                            |                                                                                         |                               |                             |            |
| Hi                         | storique de l'ID VIAF:115162365770                                                      | 6225461068 (1)                |                             |            |

#### MAISON DES SCIENCES DE L'HOMME ET DE L'ENVIRONNEMENT CLAUDE NICOLAS LEGOUX-USS 3124

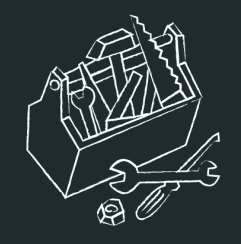

ISNI

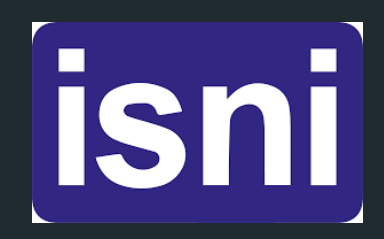

L'ISNI est un code international normalisé des noms.

Il permet d'identifier au niveau international les identités publiques des personnes ou des organismes impliqués dans la création, la production ou la gestion et la distribution de contenus intellectuels et artistiques. Les personnes identifiées peuvent être, par exemple, l'auteur, l'éditeur, le traducteur ou l'illustrateur.

□ La base ISNI permet l'accès à toutes les informations publiques fournies par les contributeurs, et comprend des liens vers d'autres bases de données. Néanmoins, elle n'est pas destinée à rassembler de manière exhaustive des informations sur les entités identifiées.

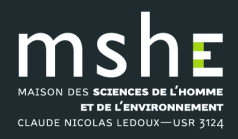

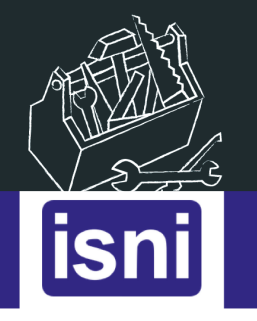

ABOUT - ISNI COMMUNITY - RESOURCES - NE

NEWS - HELP -

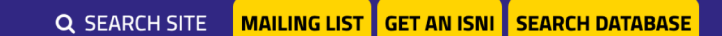

### **Search Database**

|                                                                                                    | nced   Terms   | of Use & Use of Cookies   Help   Privacy                                                                                                    | Database copyright © ISNI-IA, powered by OCLC   |
|----------------------------------------------------------------------------------------------------|----------------|----------------------------------------------------------------------------------------------------|-------------------------------------------------|
| search [and] ∨<br>Gillet Marie<br>☐ approximate s                                                    | Any Phrase     | (APH:) v sort by name v<br>X search less                                                                                                    | User id: ISNI   log in   logout                 |
| shortlist title data                                                                                 | search history |                                                                                                    | 1                                               |
| results search [and]                                                                                 | (Any Phrase    | APH:)) Gillet Marie   2 hits                                                                                                    |                                                 |
| results search [and]                                                                                 | (Any Phrase (  | APH:)) Gillet Marie   2 hits<br>Gillet, Marie (1985 Auteur.)<br>Lorsque le jeu n'est pas naturel place de la créativité dans l'approche psychomotrice des enfants inhibés                                                                                                    |                                                 |
| results search [and]<br>hide hints<br>filter                                                         | (Any Phrase )  | <ul> <li>(APH:)) Gillet Marie   2 hits</li> <li>Gillet, Marie (1985 Auteur.)<br/>Lorsque le jeu n'est pas naturel place de la créativité dans l'approche psychomotrice des enfants inhibés</li> <li>Gillet, Martin Stanislas (arciv. tit. di Nicaea 1875-1951)<br/>Anniversaire du combat des Avdes. 11 octobre 1870-11 octobre 1914. Les miracles de l'énergie francaise. allocution prononcée par la combat des Avdes.</li> </ul> | le R.P. Gillet à la Chapelle-Vieille des Avdes  |
| results search [and]<br>hide hints<br>filter<br>Type of identity<br>Person (2)                       | (Any Phrase (  | Gillet, Marie (1985 Auteur.)         Lorsque le jeu n'est pas naturel place de la créativité dans l'approche psychomotrice des enfants inhibés         Gillet, Martin Stanislas (arciv. tit. di Nicaea 1875-1951)         Anniversaire du combat des Aydes, 11 octobre 1870-11 octobre 1914. Les miracles de l'énergie française, allocution prononcée par         a [2]                                                            | le R.P. Gillet, à la Chapelle-Vieille des Aydes |
| results search [and]<br>hide hints<br>filter<br>☐ Type of identity<br>Person (2)<br>登 Creation class | (Any Phrase (  | (APH:)) Gillet Marie   2 hits         Gillet, Marie (1985 Auteur.)         Lorsque le jeu n'est pas naturel place de la créativité dans l'approche psychomotrice des enfants inhibés         Gillet, Martin Stanislas (arciv. tit. di Nicaea 1875-1951)         Anniversaire du combat des Aydes, 11 octobre 1870-11 octobre 1914. Les miracles de l'énergie française, allocution prononcée par le [2]                             | le R.P. Gillet, à la Chapelle-Vieille des Aydes |

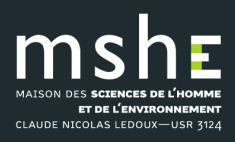

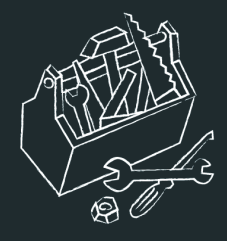

# Sources

- □ FAQ chercheurs sur ORCID : <u>https://info.orcid.org/fr/FAQ-chercheur/</u>.
- Doranum : <a href="https://doranum.fr/identifiants-perennes-pid/">https://doranum.fr/identifiants-perennes-pid/</a>
- Coopist : <u>https://coop-ist.cirad.fr</u>
- Publons : <u>https://publons.com</u>
- □ HAL : <u>https://hal.archives-ouvertes.fr/</u>
- Créer son idHAL : <u>https://doc.archives-ouvertes.fr/identifiant-auteur-idhal-cv/</u>
- □ Scopus : <u>https://www.scopus.com/</u>
- □ FAQ Scopus : <u>https://service.elsevier.com/app/overview/scopus/</u>
- Author Feedback Wizard : <u>https://www.scopus.com/feedback/author/home.uri</u>
- □ IdRef : <u>https://www.idref.fr/</u>
- □ VIAF : <u>http://viaf.org/</u>
- □ ISNI : <u>https://isni.org/page/search-database/</u>

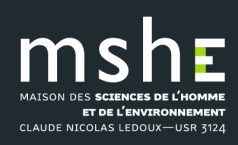